Local Swagger UI Setup Guide

# **Oracle Banking Payments**

Release 14.7.5.0.0

Part Number G15796-01

September 2024

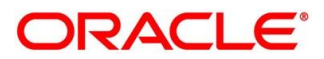

#### Local Swagger UI Setup Guide

Oracle Financial Services Software Limited Oracle Park Off Western Express Highway Gurgaon (East) Mumbai, Maharashtra 400 063 India

Worldwide Inquiries: Phone: +91 22 6718 3000 Fax: +91 22 6718 3001

https://www.oracle.com/industries/financial-services/index.html

Copyright © 2018, 2024, Oracle and/or its affiliates. All rights reserved.

Oracle and Java are registered trademarks of Oracle and/or its affiliates. Other names may be trademarks of their respective owners.

U.S. GOVERNMENT END USERS: Oracle programs, including any operating system, integrated software, any programs installed on the hardware, and/or documentation, delivered to U.S. Government end users are "commercial computer software" pursuant to the applicable Federal Acquisition Regulation and agency-specific supplemental regulations. As such, use, duplication, disclosure, modification, and adaptation of the programs, including any operating system, integrated software, any programs installed on the hardware, and/or documentation, shall be subject to license terms and license restrictions applicable to the programs. No other rights are granted to the U.S. Government.

This software or hardware is developed for general use in a variety of information management applications. It is not developed or intended for use in any inherently dangerous applications, including applications that may create a risk of personal injury. If you use this software or hardware in dangerous applications, then you shall be responsible to take all appropriate failsafe, backup, redundancy, and other measures to ensure its safe use. Oracle Corporation and its affiliates disclaim any liability for any damages caused by use of this software or hardware in dangerous applications.

This software and related documentation are provided under a license agreement containing restrictions on use and disclosure and are protected by intellectual property laws. Except as expressly permitted in your license agreement or allowed by law, you may not use, copy, reproduce, translate, broadcast, modify, license, transmit, distribute, exhibit, perform, publish or display any part, in any form, or by any means. Reverse engineering, disassembly, or decompilation of this software, unless required by law for interoperability, is prohibited. The information contained herein is subject to change without notice and is not warranted to be error-free. If you find any errors, please report them to us in writing.

This software or hardware and documentation may provide access to or information on content, products and services from third parties. Oracle Corporation and its affiliates are not responsible for and expressly disclaim all warranties of any kind with respect to third-party content, products, and services. Oracle Corporation and its affiliates will not be responsible for any loss, costs, or damages incurred due to your access to or use of third-party content, products, or services.

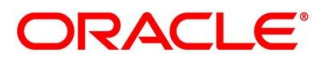

# Contents

| 1 | I Preface1 |                             |   |  |
|---|------------|-----------------------------|---|--|
|   | 1.1        | Introduction                | 1 |  |
|   | 1.2        | Intended Audience           | 1 |  |
|   | 1.3        | Documentation Accessibility | 1 |  |
|   | 1.4        | Access to Oracle Support    | 1 |  |
|   | 1.5        | Related Documents           | 1 |  |
| 2 | Hos        | sting Swagger UI Locally    | 2 |  |

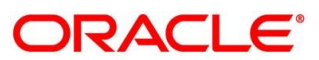

## 1 Preface

### 1.1 Introduction

Welcome to Local API Set up Guide for Oracle Banking Payments Management. It provides an overview on how to set up API locally on your system.

#### **1.2 Intended Audience**

This guide is intended for the following audience:

- Customers
- Partners

## **1.3 Documentation Accessibility**

For information about Oracle's commitment to accessibility, visit the Oracle Accessibility Program website at <a href="http://www.oracle.com/pls/topic/lookup?ctx=acc&id=docacc">http://www.oracle.com/pls/topic/lookup?ctx=acc&id=docacc</a>.

## 1.4 Access to Oracle Support

Oracle customers have access to electronic support through My Oracle Support. For more information refer to the following links:

<u>https://www.oracle.com/corporate/accessibility/learning-support.html#support-tab</u>

## 1.5 Related Documents

For more information on Oracle Banking Virtual Account Management, refer to the following documents:

- Oracle Banking Payments Management License Guide
- Oracle Banking Payments Management Installation Guides
- Oracle Banking Payments Management User Guides

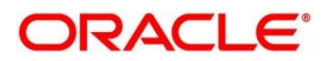

# 2 Hosting Swagger UI Locally

#### **Pre-requisites**

Ensure that Python is installed on your system.

Follow the below mentioned steps to set up the python path on your local:

1. Go to **Control Panel**, and click **Advanced system settings**.

| evice Manager            | System Properties                                                                 | ×              |  |
|--------------------------|-----------------------------------------------------------------------------------|----------------|--|
| Remote settings          | Computer Name Hardware Advanced System Protection Remote                          |                |  |
| System protection        | Sompare Manie Marane Maranesa System Hotection Memore                             |                |  |
| Advanced system settings | You must be logged on as an Administrator to make most of these changes.          |                |  |
|                          | Visual effects, processor scheduling, memory usage, and virtual memory            |                |  |
|                          | Settings<br>User Profiles<br>Desktop settings related to your sign-in<br>Settings | 2.11 GHz<br>or |  |
|                          | Startup and Recovery<br>System startup, system failure, and debugging information |                |  |
|                          | Settings                                                                          |                |  |
|                          | Environment Variables                                                             |                |  |
|                          |                                                                                   |                |  |

2. Click Environment Variable.

| System Properties<br>Computer Name Hardw<br>You must be logged or<br>Performance | vare Advanced Sy                          | stem Protection Remote<br>o make most of these changes. |  |  |
|----------------------------------------------------------------------------------|-------------------------------------------|---------------------------------------------------------|--|--|
| Visual effects, pro                                                              | Visual effects, pro Environment Variables |                                                         |  |  |
|                                                                                  | User variables for nbhanush               |                                                         |  |  |
| User Profiles                                                                    | Variable                                  | Value                                                   |  |  |
| Desktop settings r                                                               | JAVA_HOME                                 | C:\Program Files\Java\jdk1.7.0_71                       |  |  |
|                                                                                  | TEMP                                      | %USERPROFILE%\AppData\Local\Temp                        |  |  |
|                                                                                  | TMP                                       | %USERPROFILE%\AppData\Local\Temp                        |  |  |
| Startup and Recov<br>System startup, sy                                          |                                           | New Edit Delete                                         |  |  |
|                                                                                  | System variables                          |                                                         |  |  |
|                                                                                  | Variable                                  | Value ^                                                 |  |  |
|                                                                                  | OS                                        | Windows_NT                                              |  |  |
|                                                                                  | Path                                      | C:\ProgramData\Orade\Java\javapath;                     |  |  |
|                                                                                  | PATHEXT                                   | .COM;.EXE;.BAT;.CMD;.VBS;.VBE;.JS;                      |  |  |
|                                                                                  | PROCESSOR_A.                              | New Edit Delete                                         |  |  |
|                                                                                  |                                           | OK Cancel                                               |  |  |

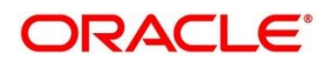

3. Select path from system variable, and click **Edit**. Add Python installation path in path variable. For example: C:\Users\nbhanush\AppData\Local\Programs\Python\Python35.

| System Properties                                                                                                    |                               | 22                                                                             |  |  |  |
|----------------------------------------------------------------------------------------------------|-------------------------------|--------------------------------------------------------------------------------|--|--|--|
| Computer Name       Hardware       Advanced       System Protection       Remote         You must be logged on as an Administrator to make most of these changes.       Performance         Visual effects, pro       Environment Variables       S3 |                               |                                                                                |  |  |  |
|                                                                                                    | User variables for            | r nbhanush                                                                     |  |  |  |
| User Profiles<br>Desktop settings r                                                                                                    | Variable<br>JAVA_HOME<br>TEMP | Value<br>C:\Program Files\Java\jdk1.7.0_71<br>%USERPROFILE%\AppData\Loca\\Temp |  |  |  |
|                                                                                                    | ТМР                           | Edit System Variable                                                           |  |  |  |
| Startup and Recov<br>System startup, sy                                                                                                    |                               | Variable name: Path                                                            |  |  |  |
|                                                                                                    | System variables              | Variable value: AppData\Local\Programs\Python\Python35                         |  |  |  |
|                                                                                                    | OS<br>Path                    | C: \ProgramData \Oracle \Dava \javapath;                                       |  |  |  |
| 1                                                                                                    | PATHEXT<br>PROCESSOR_A.       | AMD64                                                                          |  |  |  |
|                                                                                                    |                               | New Edit Delete                                                                |  |  |  |
|                                                                                                    |                               | OK Cancel                                                                      |  |  |  |

Follow the below steps to host the Swagger UI locally:

1. Obtain the plato-swagger-api.zip and place in the destination folder.

Swagger UI needs an HTTP Server to render itself. You can run a standalone HTTP Server using Python.

 Assuming the Swagger UI is deployed on a Windows machine in the following path -D:\OBVAM\swaggerUI, run the following command to start a HTTP Server using python. 8888 is the port for HTTP server listen.

#### cmd>cd D:\OBPM

3. Run the following command from browser :

python -m SimpleHTTPServer 8888 (if Python version is older than Python 3)

python -m http.server 8888 (if Python version is Python 3)

**NOTE**: SWAGGERUI is ROOT CONTEXT, and should not be in the above path when HTTP Server is started.

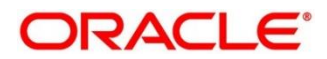

4. Go to URL <u>http://localhost:8888/plato-swagger-api/index.html</u> to access the Swagger UI. The following home screen appears:

| ← → C O localhost8888/plato-swagger-api/index.html | * 🖬                                  |
|----------------------------------------------------|--------------------------------------|
| ORACLE                                             |                                      |
|                                                    |                                      |
| Swagger API<br>Swagger API Documentation           | Async API<br>Async API Documentation |
|                                                    |                                      |
|                                                    |                                      |
|                                                    |                                      |
|                                                    |                                      |
|                                                    |                                      |
|                                                    |                                      |
|                                                    |                                      |

5. Click on Swagger API Option. You will be directed to the following screen:

| C O localhost 8888/plato-swagger-api/swaggerHomePage.html | * 🖻           |
|-----------------------------------------------------------|---------------|
| ORACLE                                                    | OBMA PRODUCTS |
|                                                           |               |
| Oracle Banking Payments                                   |               |
|                                                           |               |
|                                                           |               |
|                                                           |               |
|                                                           |               |

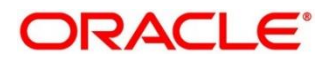

6. Select Oracle Banking Payments and you will be redirected to the REST APIs page

| localhost:8888/plato-swagger-api/welcome.html?product=OBPM |                                                                                                    |
|------------------------------------------------------------|----------------------------------------------------------------------------------------------------|
| ORACLE                                                     | REST APIS                                                                                                    |
| Overview                                                   | Overview                                                                                                    |
| China Service                                              | OBPM Service APIs use HTTP verbs and a RESTful endpoint structure. Request and response<br>payloads are formatted as JSON.                                                |
| Crossborder Service                                        | OBPM Service API can be accessed using the following URL format http://host-name:port//servicenamel//resource//resource-specific-parameters}                              |
| Europe Instant Service                                     | Host name is the domain.     The resource represents one of the OBPM REST resources.     The resource reprife roat of the UB, coardinate actual resource being referenced |
| Europe Service                                             | <ul> <li>The resource-specific part of the OKL specifies the actual resource being referenced.</li> </ul>                                                                 |
| Foundation Service                                         |                                                                                                    |
| Generic Services                                           | China Service                                                                                                    |
| India IMPS Service                                         | china service                                                                                                    |
| India Service                                              | China Service                                                                                                    |
| India UPI Service                                          |                                                                                                    |
| Interface Service                                          |                                                                                                    |
| US Instant Service                                         | Crossborder Service                                                                                                    |
| US Service                                                 | Crossoorder Service                                                                                                    |
|                                                            | Crossborder Service                                                                                                    |
|                                                            | Crossborder Service                                                                                                    |

7. Click on the required service on the left panel, and then click on the required yaml or functionality in the right panel to get the required API. A sample screenshot is shown below:

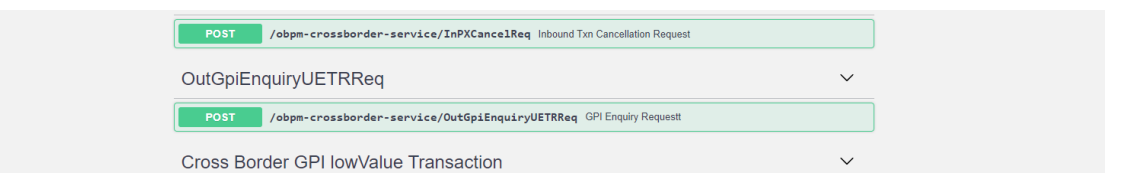

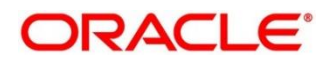

| POST                                  | /obpm-crossborder-service/InPXCancelReq h | nbound Txn Cancellation Reque | est              |            |
|---------------------------------------|-------------------------------------------|-------------------------------|------------------|------------|
| Parameters                            |                                           |                               | (                | Try it out |
| Name                                  | Description                               |                               |                  |            |
| requestConten<br>string<br>(formData) | t requestContent                          |                               |                  |            |
| Responses                             |                                           | Response content type         | application/json | ~          |
| Code Des                              | scription                                 |                               |                  |            |
| 200 St                                | uccessful operation                       |                               |                  |            |
| Ex                                    | xample Value   Model<br>"string"          |                               |                  |            |
| 201 Ci                                | reated                                    |                               |                  |            |
| 401 Ui                                | nauthorized                               |                               |                  |            |
| 403 Fo                                | orbidden                                  |                               |                  |            |
| 404 No                                | ot Found                                  |                               |                  |            |

8. Click on the required end point to expand it further. A sample screenshot is shown below:

NOTE: Try it out feature of Swagger has been disabled.

9. Make changes to the welcome.html file if the IP address and port numbers are to be changed.

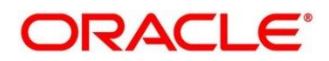